## **StudentVUE Course Request**

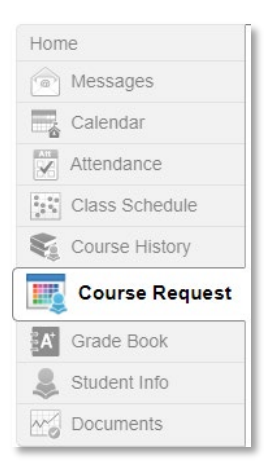

The StudentVUE **Course Request** tab allows students to make course request selections for the upcoming school year. Your school will determine the type of course requests you can select.

| Graduation Status Summary    |          |           |             |                              |           |  |  |
|------------------------------|----------|-----------|-------------|------------------------------|-----------|--|--|
| Subject Area                 | Required | Completed | In Progress | Credit for Requested Courses | Remaining |  |  |
| 9th Grade Lit                | 1.000    | 1.000     | 0.000       | 0.000                        | 0.000     |  |  |
| World Lit                    | 1.000    | 1.000     | 0.000       | 0.000                        | 0.000     |  |  |
| American Lit                 | 1.000    | 0.000     | 1.000       | 0.000                        | 0.000     |  |  |
| British Lit                  | 1.000    | 0.000     | 0.000       | 0.000                        | 1.000     |  |  |
| Mathematics                  | 4.000    | 2.000     | 1.000       | 0.000                        | 1.000     |  |  |
| Biology                      | 1.000    | 1.000     | 0.000       | 0.000                        | 0.000     |  |  |
| Chemistry                    | 1.000    | 1.000     | 0.000       | 0.000                        | 0.000     |  |  |
| Physics                      | 1.000    | 0.000     | 1.000       | 0.000                        | 0.000     |  |  |
| 4th Science                  | 1.000    | 1.000     | 0.000       | 0.000                        | 0.000     |  |  |
| World History                | 1.000    | 1.000     | 0.000       | 0.000                        | 0.000     |  |  |
| U.S. History                 | 1.000    | 0.000     | 1.000       | 0.000                        | 0.000     |  |  |
| Economics                    | 0.500    | 0.000     | 0.000       | 0.000                        | 0.500     |  |  |
| Political Systems            | 0.500    | 0.000     | 0.000       | 0.000                        | 0.500     |  |  |
| Health/P.E.                  | 1.000    | 1.000     | 0.000       | 0.000                        | 0.000     |  |  |
| CTAE/FineArts/Modern/Classic | 3.000    | 2.000     | 1.000       | 0.000                        | 0.000     |  |  |
| Electives                    | 4.000    | 2.000     | 1.000       | 0.000                        | 1.000     |  |  |
| Total                        | 23.000   | 13.000    | 6.000       | 0.000                        | 4.000     |  |  |

The **Graduation Status Summary** grid provides a list of all graduation requirements you have completed, are currently completing, or have yet to complete. All remaining graduation requirements will be highlighted yellow.

Click here to change course requests

Click this button to begin your course requests.

## StudentVUE Course Request

(continued)

| Search Courses |                 |    |            |                    |         |  |  |  |  |
|----------------|-----------------|----|------------|--------------------|---------|--|--|--|--|
| Action         |                 | Ln | Course ID  | Course Title       | Comment |  |  |  |  |
| Add Request    | Add Alternate   |    |            |                    |         |  |  |  |  |
|                |                 |    | Q          | Q                  |         |  |  |  |  |
| Add Request    | * Add Alternate | 1  | 07.4260002 | FINANCIAL LITERACY |         |  |  |  |  |

**Search Courses grid** - To find your courses, type the Course ID, which is located in the SGHS Course Catalog. Once the course requests are found, click the **Add Request** button for regular course requests.

**Request** button for regular course requests. **Note:** When typing the Course ID DO NOT press enter after inputting information in those fields as the course id and title will appear after a few seconds. Additionally, Course ID must have a first semester and second semester. For example, if the Course ID is 07.4260001/2, you must type 07.426001 first, then type 07.4260002 to add second semester.

SGHS requires alternate course requests in addition to regular course requests, click the **Add Alternate** button. Alternate courses are courses you would like to take if the regular course requests you have selected are unavailable.

| Selected Course Requests |          |    |            |              |         |  |  |  |  |
|--------------------------|----------|----|------------|--------------|---------|--|--|--|--|
|                          | Action   | Ln | Course ID  | Course Title | Comment |  |  |  |  |
| >                        | × Remove | 1  | 27.0780001 | CALCULUS     |         |  |  |  |  |

If a course needs to be removed, click the **Remove** button in the selected course requests grid or the selected alternate course requests grid.

Click here to return to course request summary

Click this button once the course requests have been checked for accuracy and updated accordingly.

Lock Course Requests

SGHS does not <u>require</u> you to lock course requests. You may exit the course request tab. You will have the ability to make any revisions until January 29, 2021.